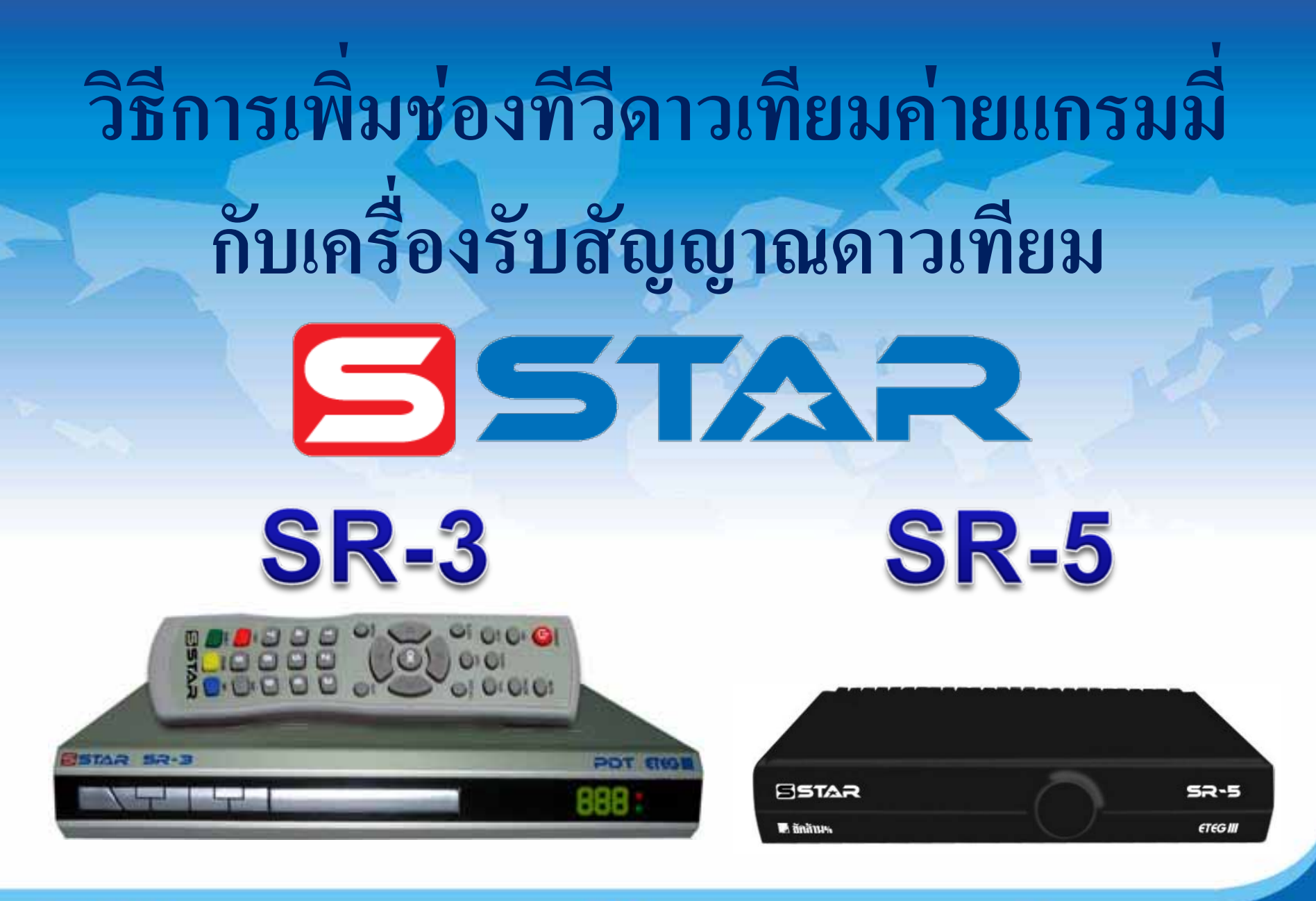

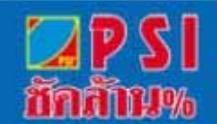

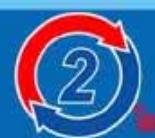

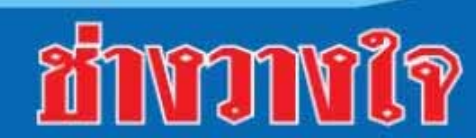

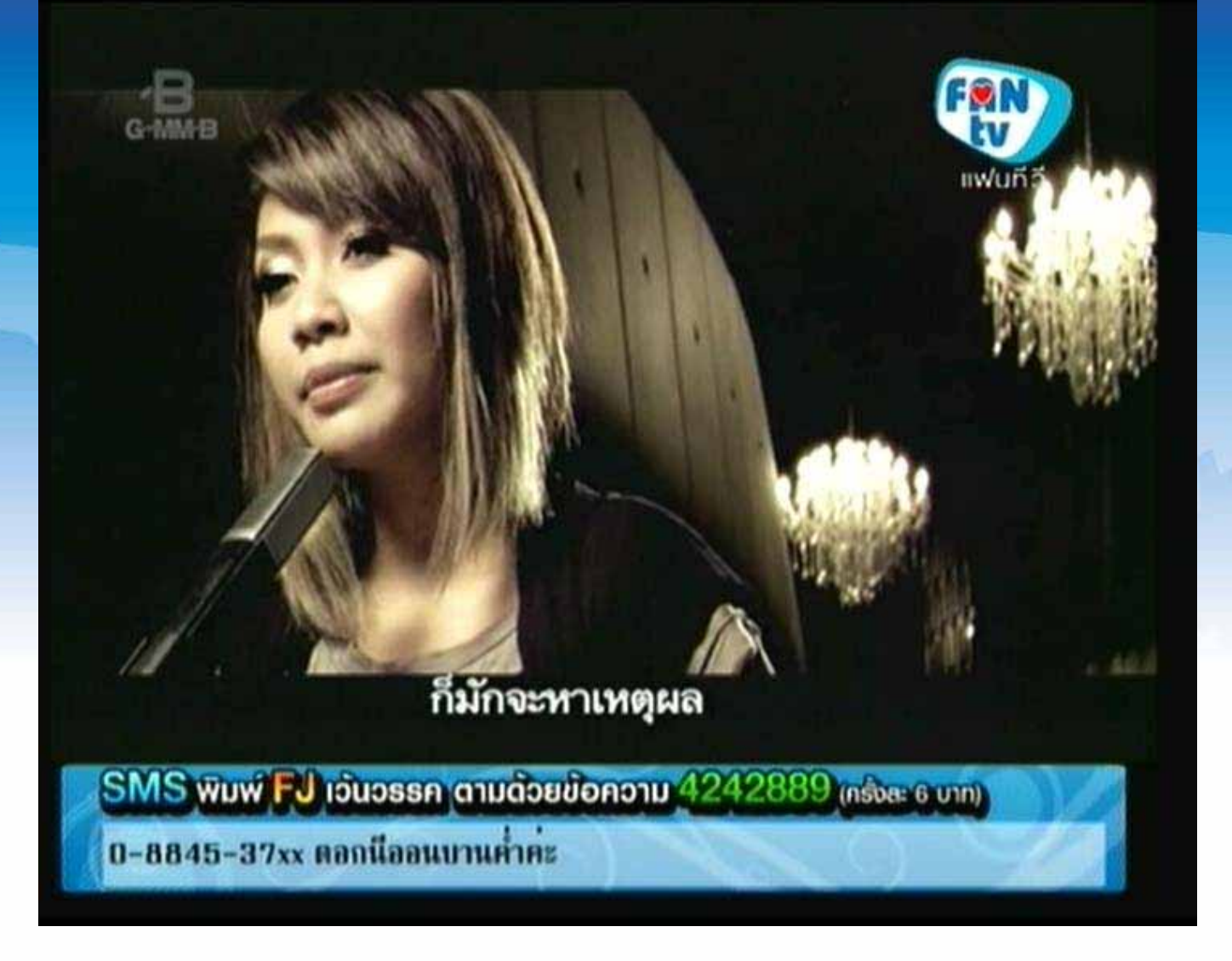

### เปิดช่อง FAN TV

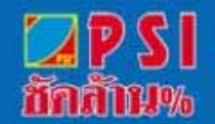

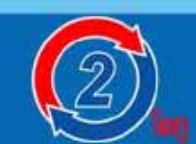

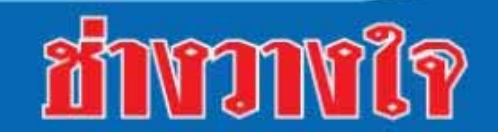

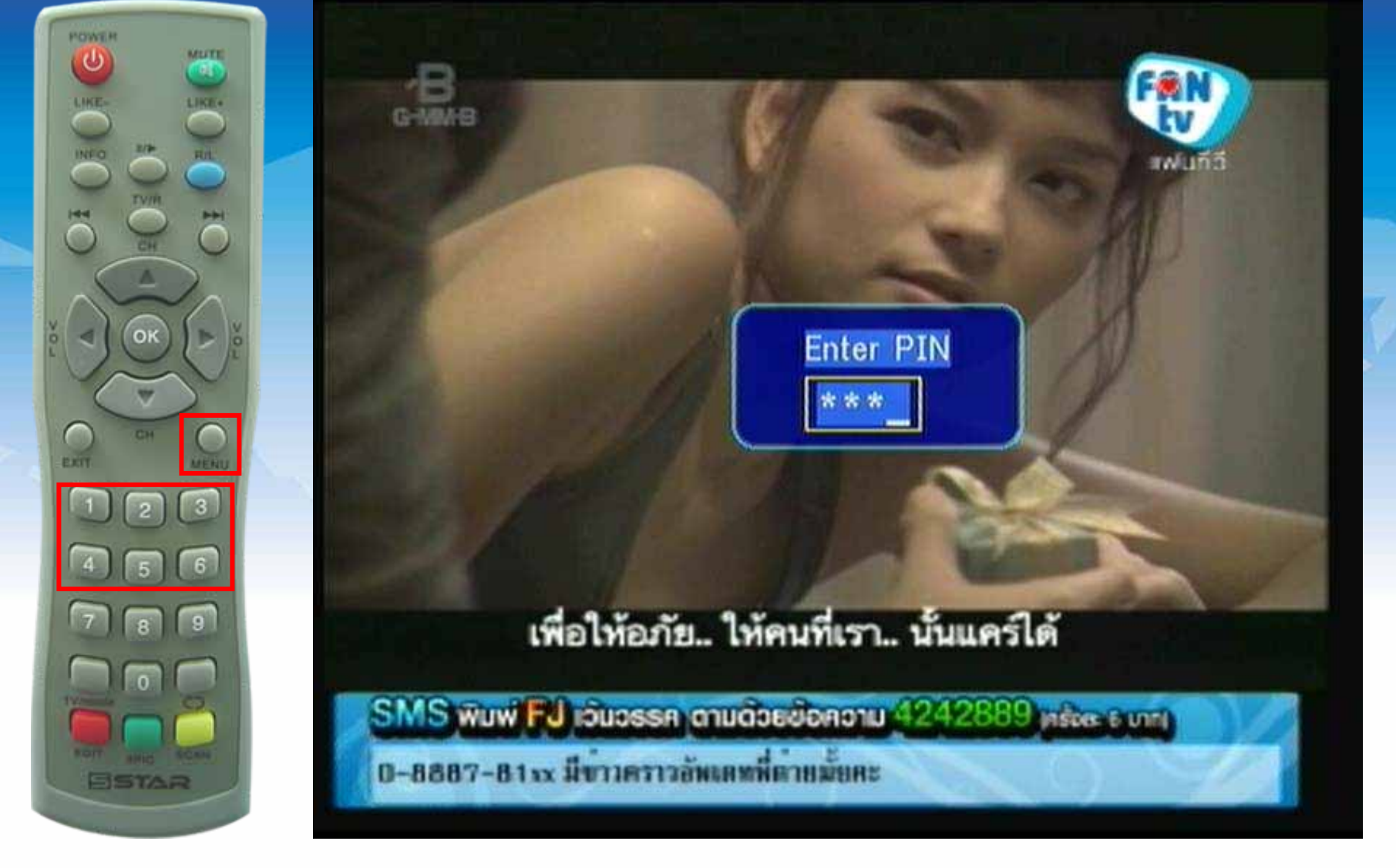

### กดปุ่ม MENU แสดงเมนูการป้อนรหัส กดปุ่มตัวเลข 1234

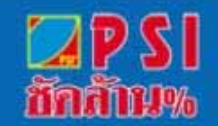

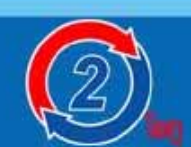

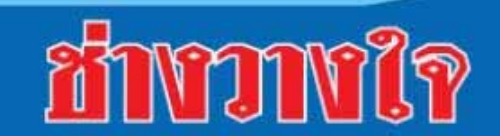

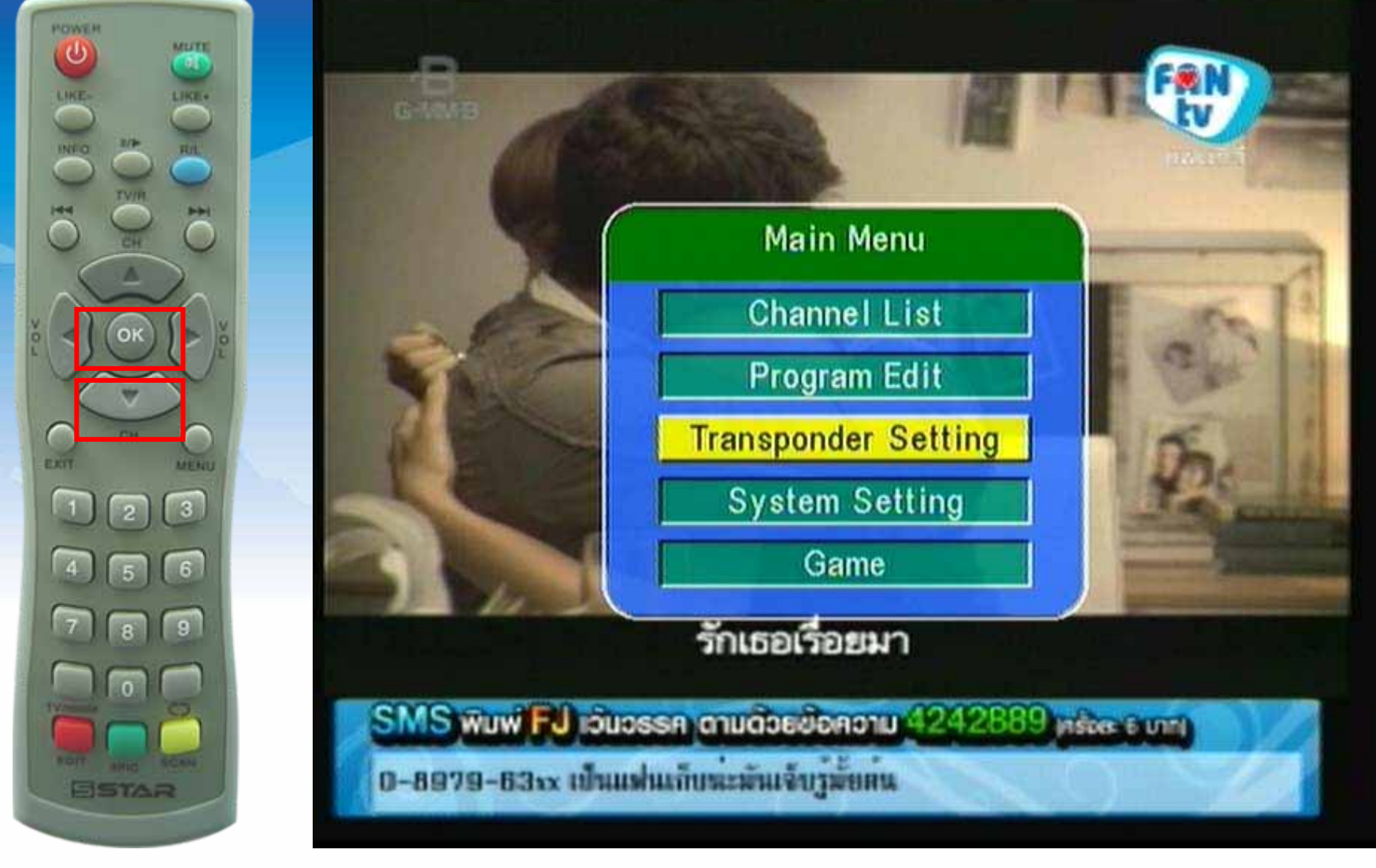

### แสดงเมนู จากนั้นกดปุ่ม 🕶 มาที่ Transponder กดปุ่ม OK

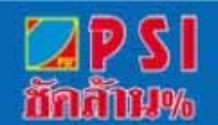

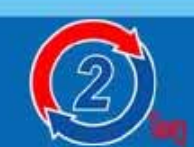

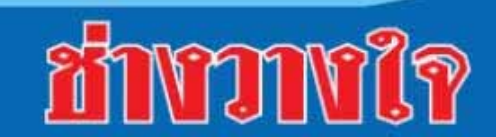

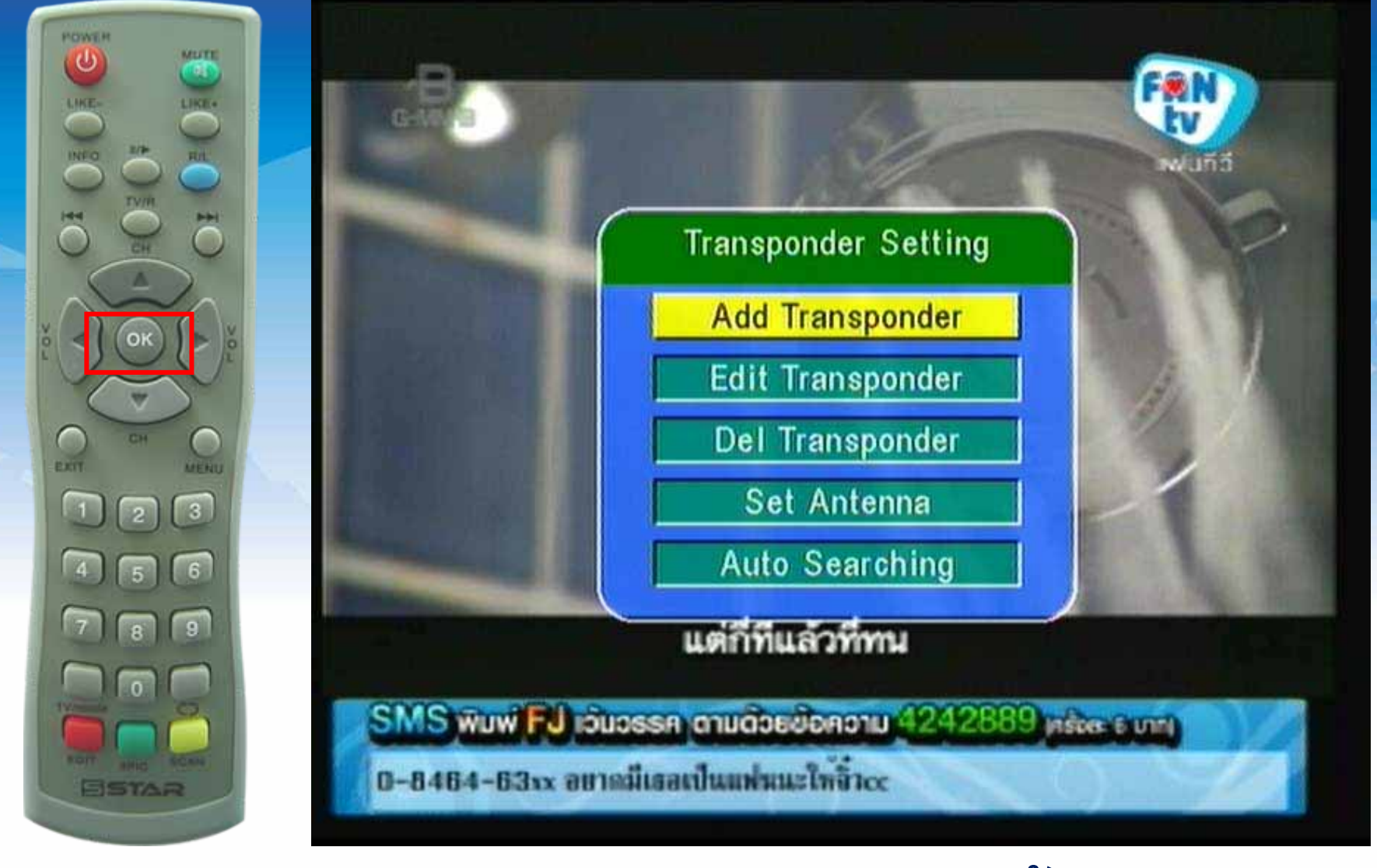

## แสดงเมนู Transponder Setting จากนั้นกดปุ่ม OK

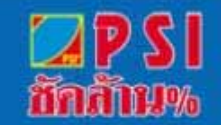

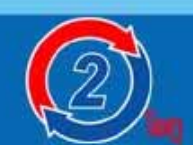

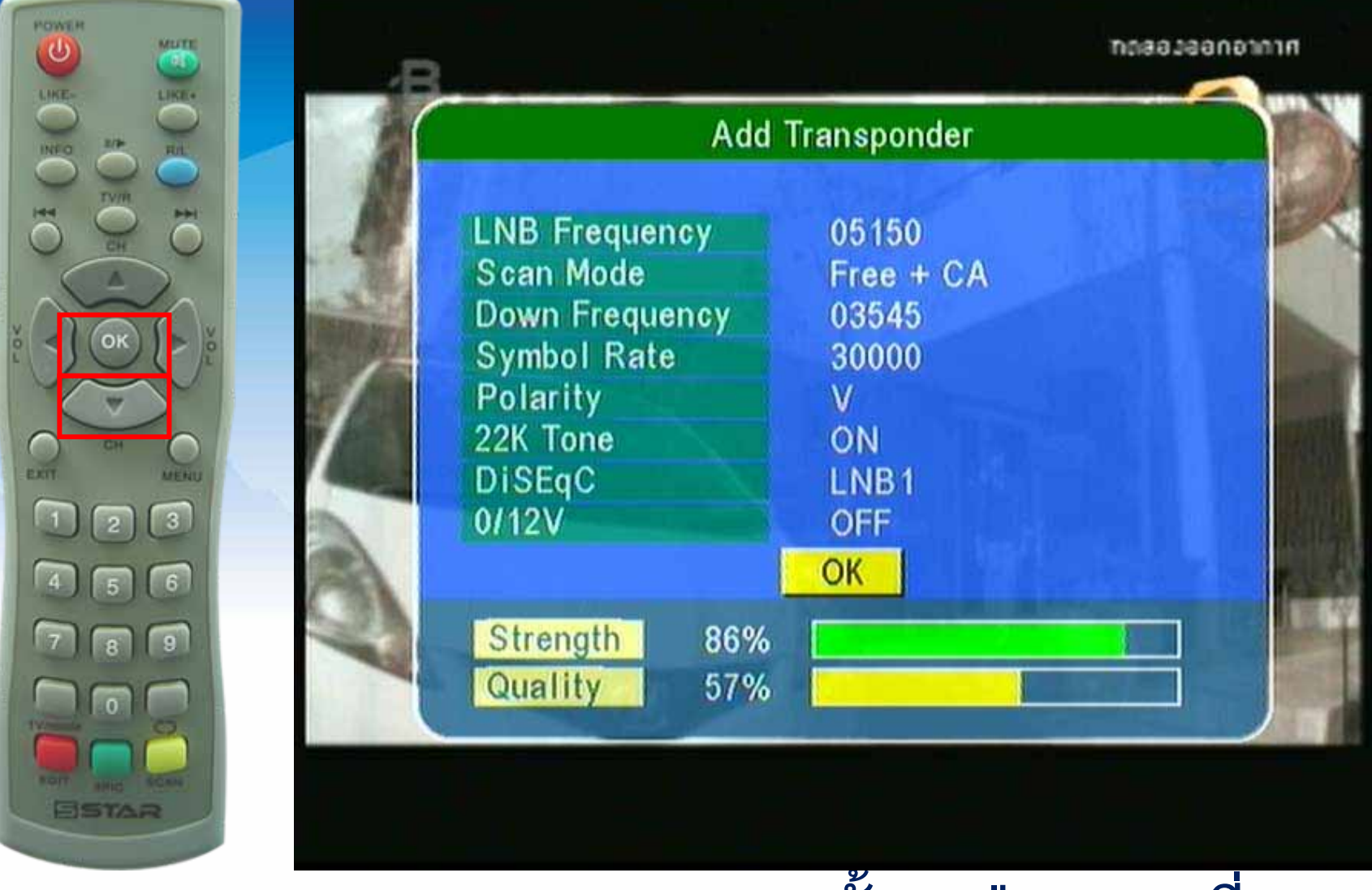

แสดงเมนู Add Transponder จากนั้นกดปุ่ม 🔻 มาที่ OK

และกดปุ่ม OK

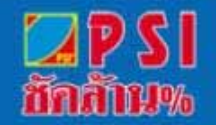

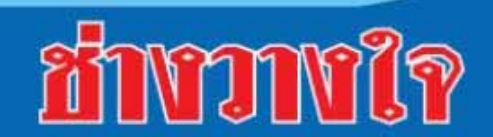

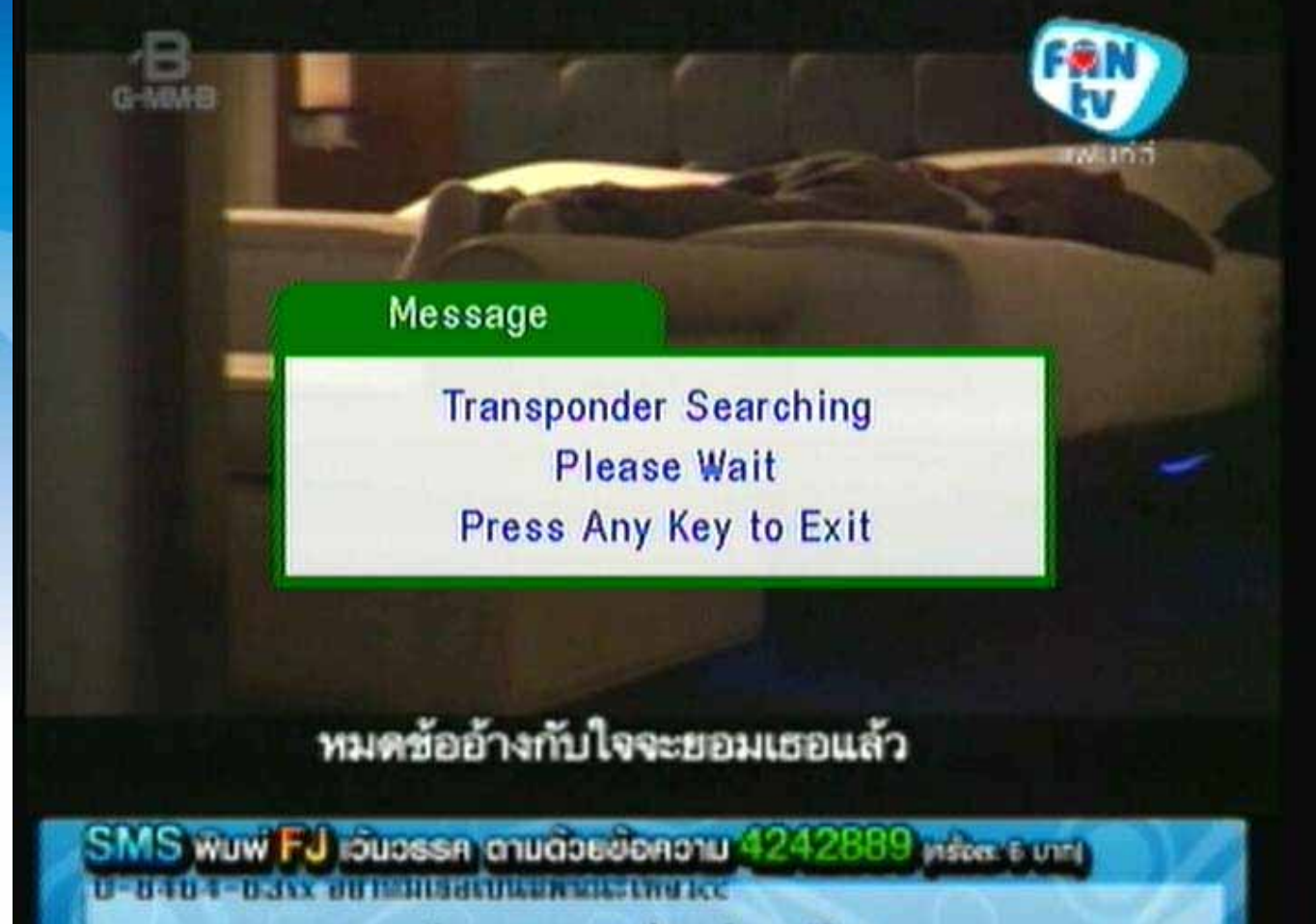

ก. ธราย, กร... อยากให้มีรายชื่อราชมีพลาย และเรียมนั้งอัง

#### แสดงการสแกนช่องรายการ

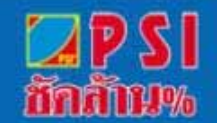

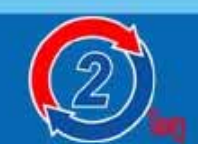

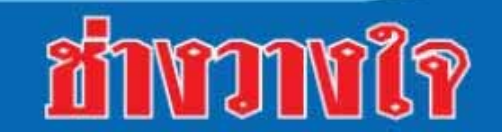

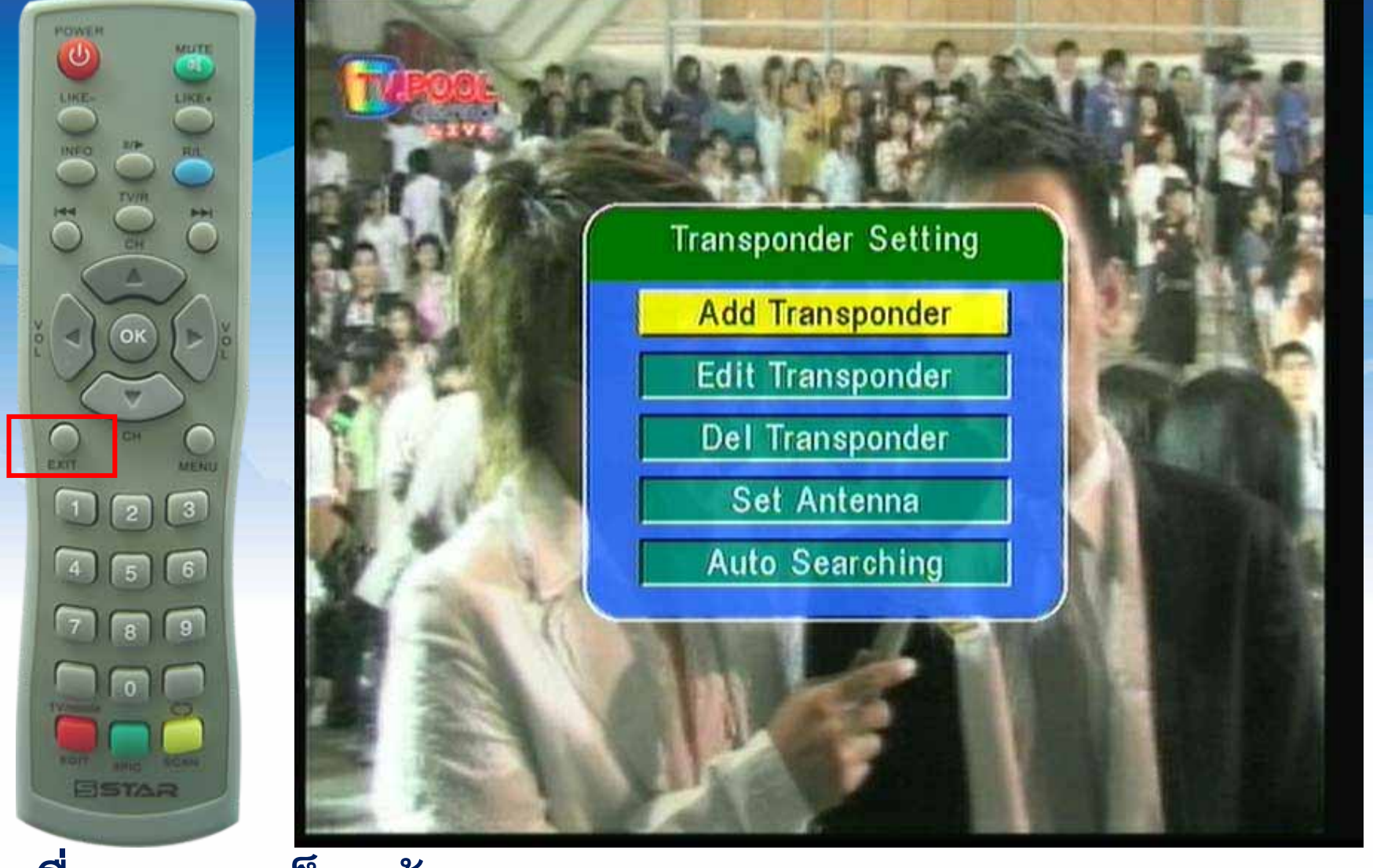

เมื่อสแกนเสร็จแล้ว ระบบจะแสดงเมนู "Transponder Setting" กดปุ่ม EXIT <u>หลายครั้ง</u>เพื่อออกจากเมนู

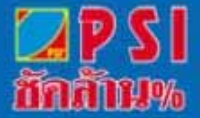

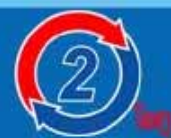

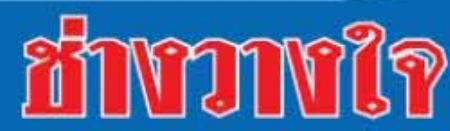

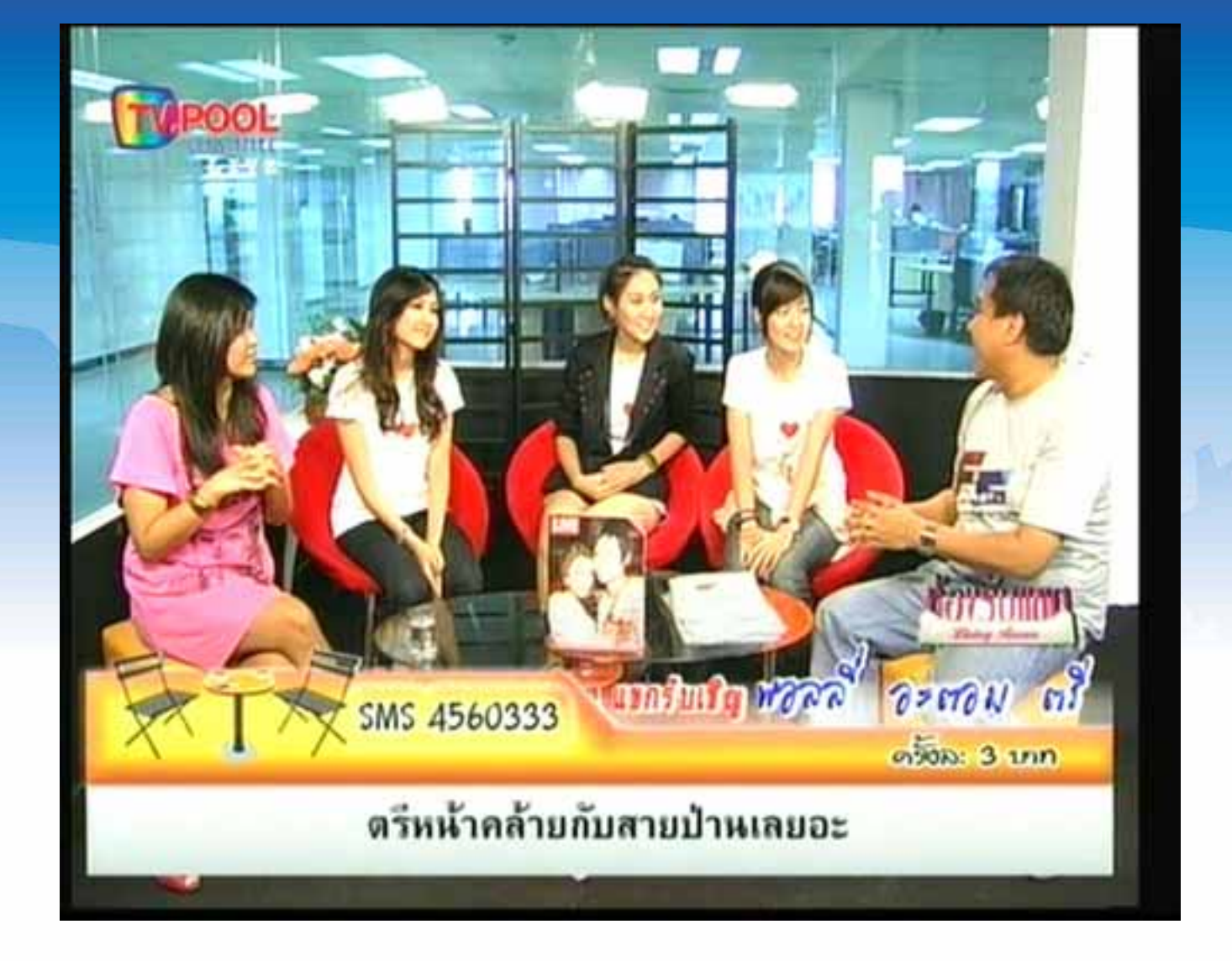

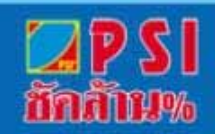

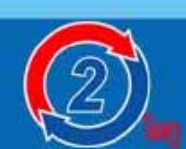

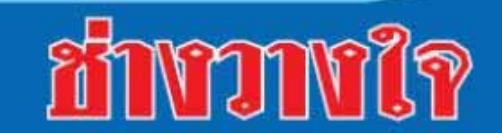

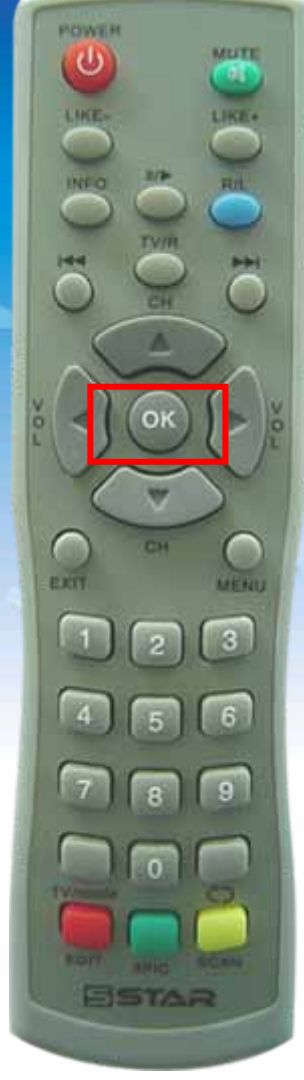

| No. | Channel Name  |   |
|-----|---------------|---|
| 121 | FILMAX        |   |
| 122 | PSI Mail      |   |
| 123 | TV pool       |   |
| 124 | SBB TV        |   |
| 125 | Mongkol Chann |   |
| 126 | MVTV_BANGK    | 1 |
| 127 | M1            |   |
| 128 | Variety One   |   |
| 129 | EDN EDUTAIN   |   |
| 130 | POP CHANNEL   |   |

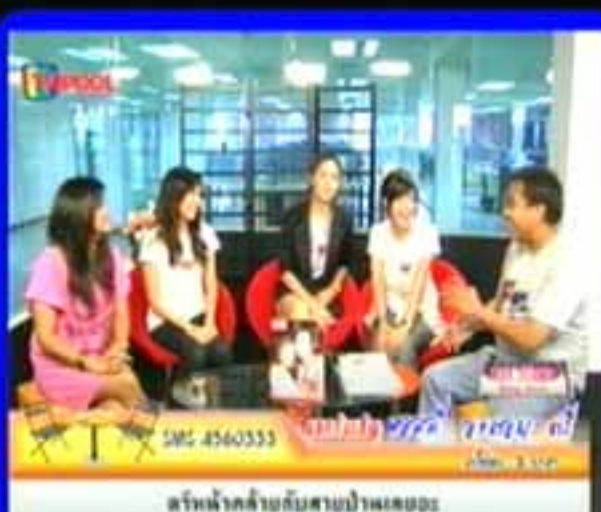

### แสดงภาพช่องรายการช่องอื่นก่อน จากนั้นกดปุ่ม OK ให้แสดงรายชื่อช่องรายการ

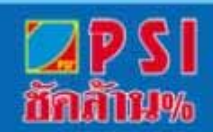

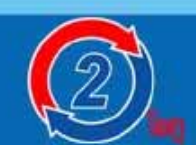

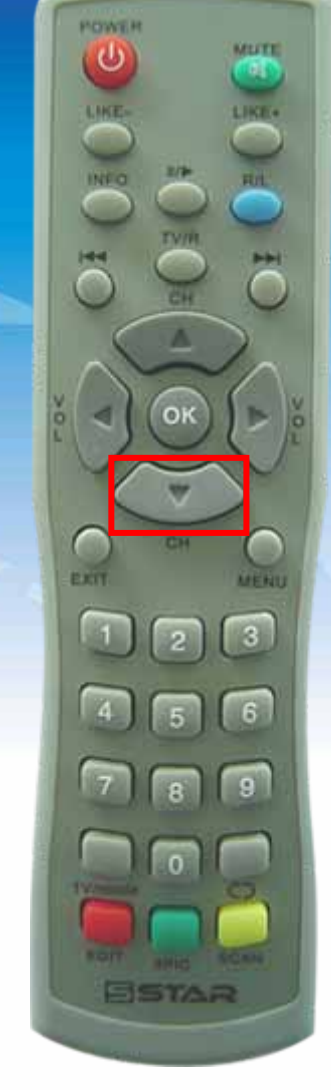

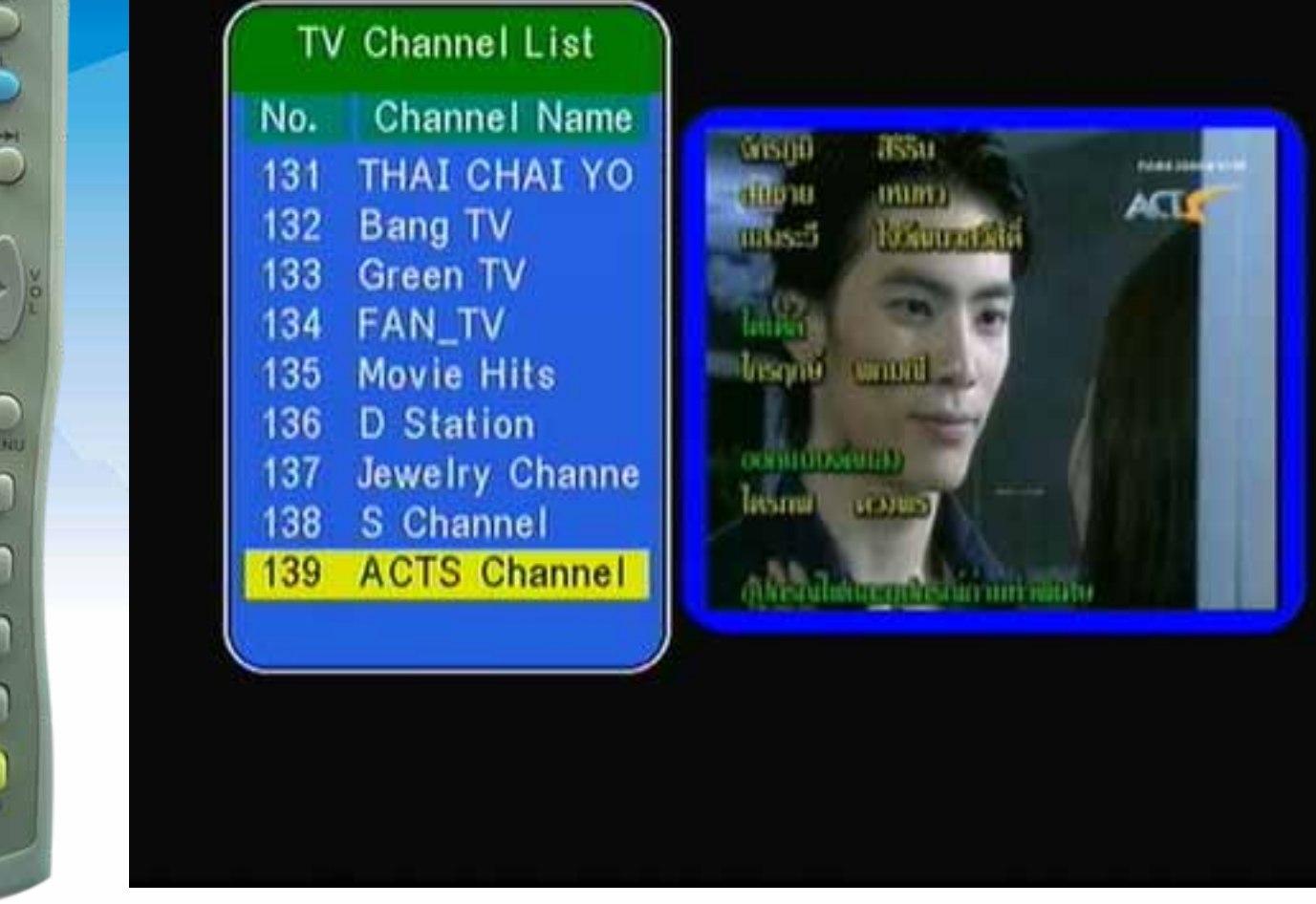

## กดปุ่ม 🔻 เลื่อนแถบสีมาที่ช่อง ACTS Channel

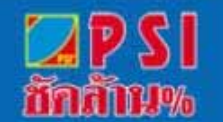

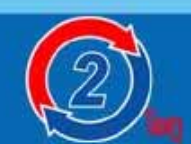

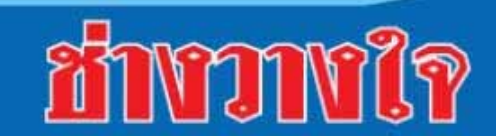

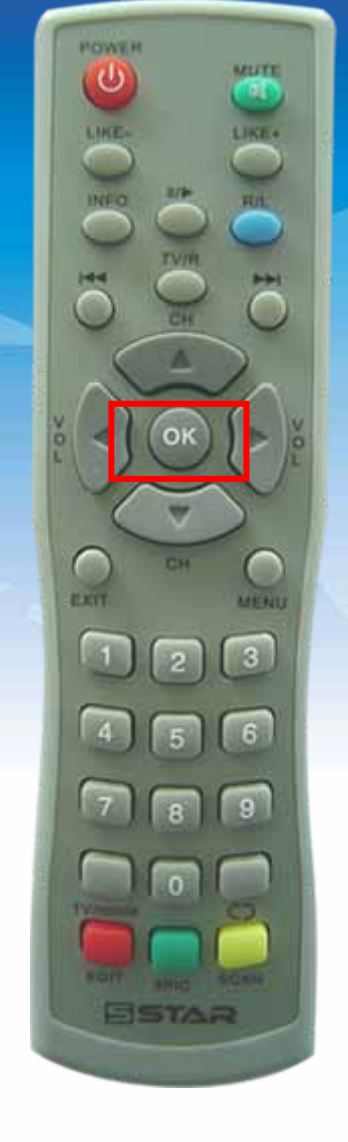

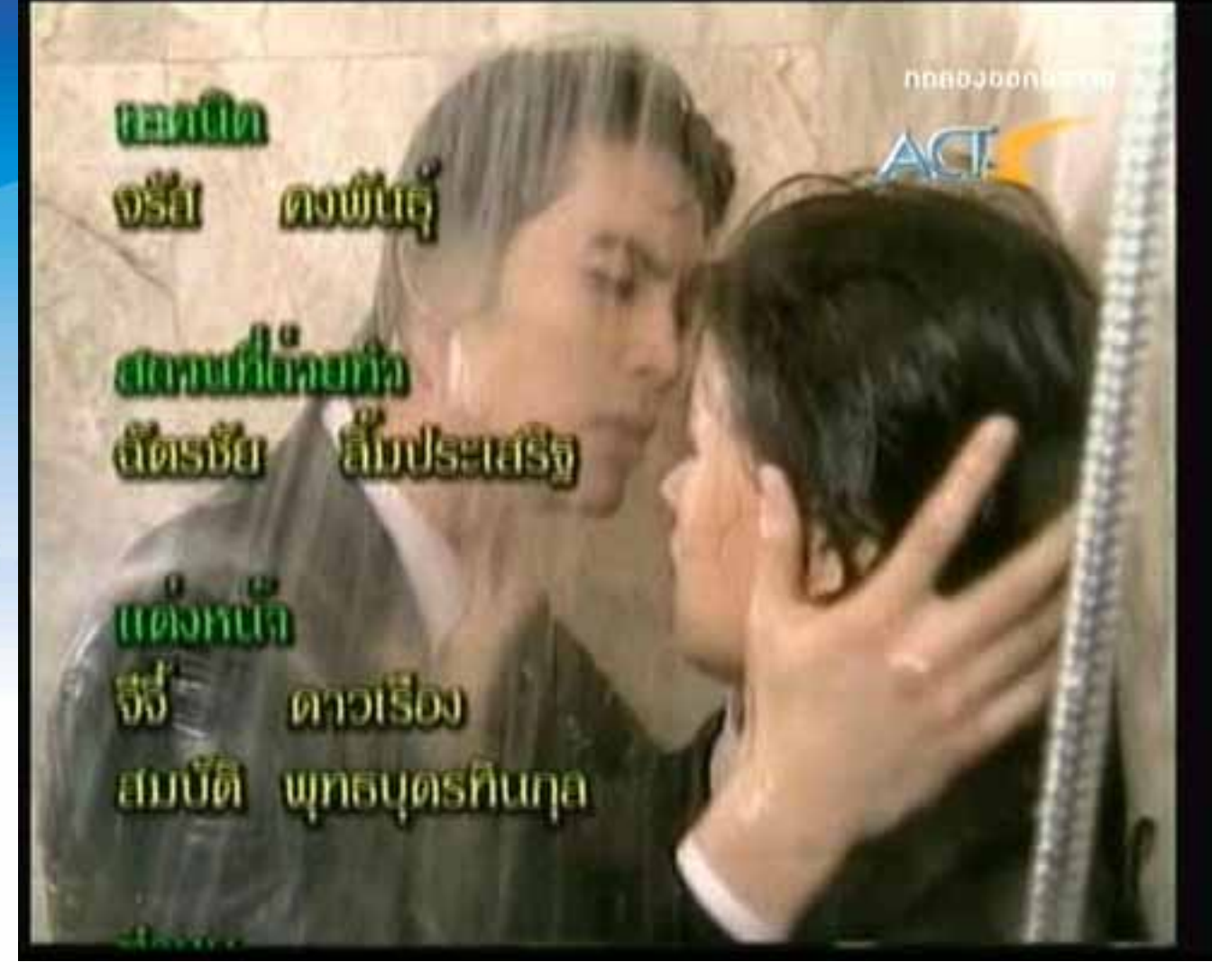

## กดปุ่ม OK แสดงภาพเต็มจอ

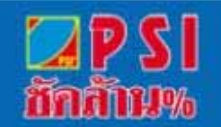

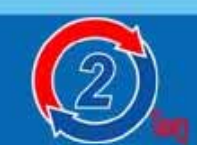

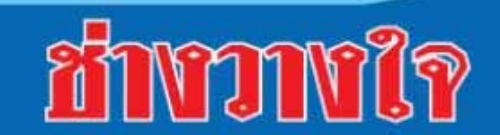

# วิธีย้ายช่องรายการ

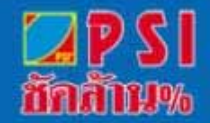

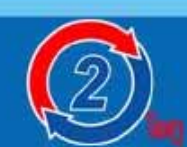

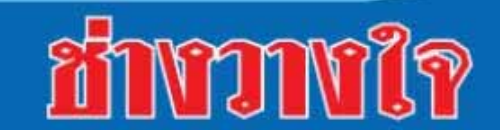

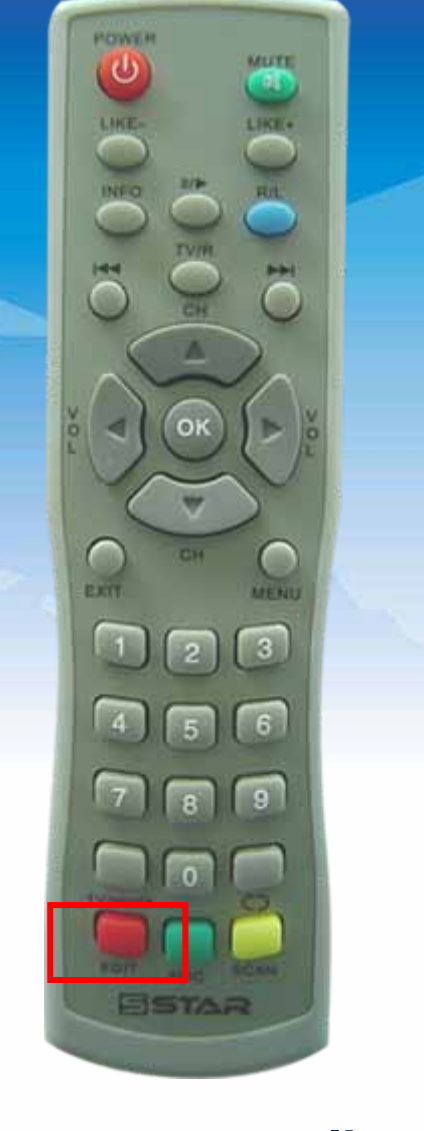

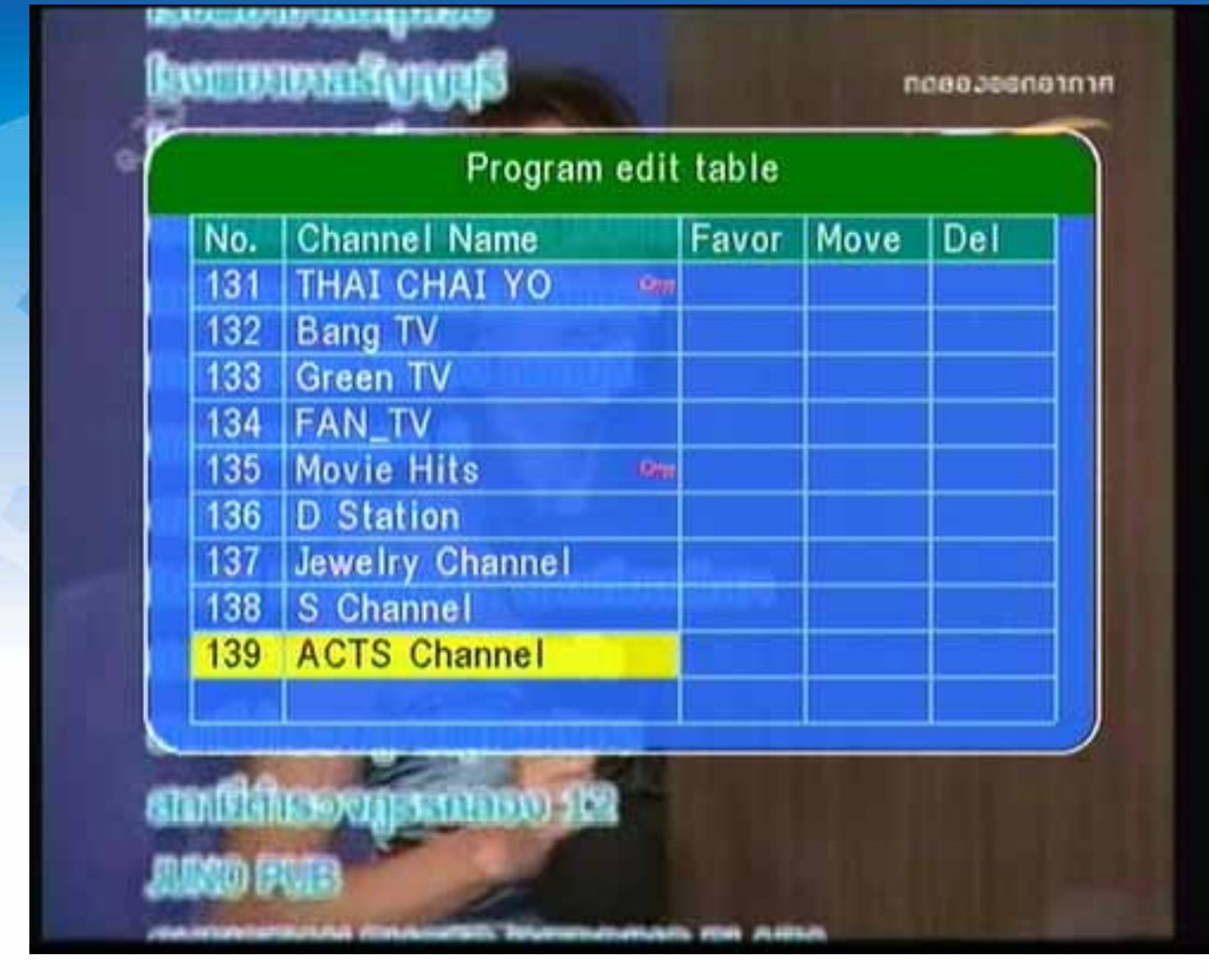

### กดปุ่ม EDIT แสดงเมนู Program edit table

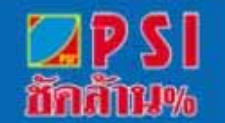

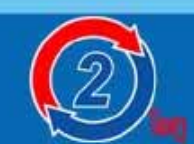

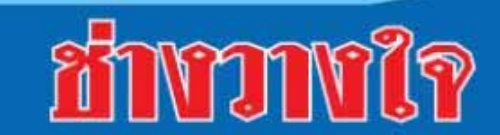

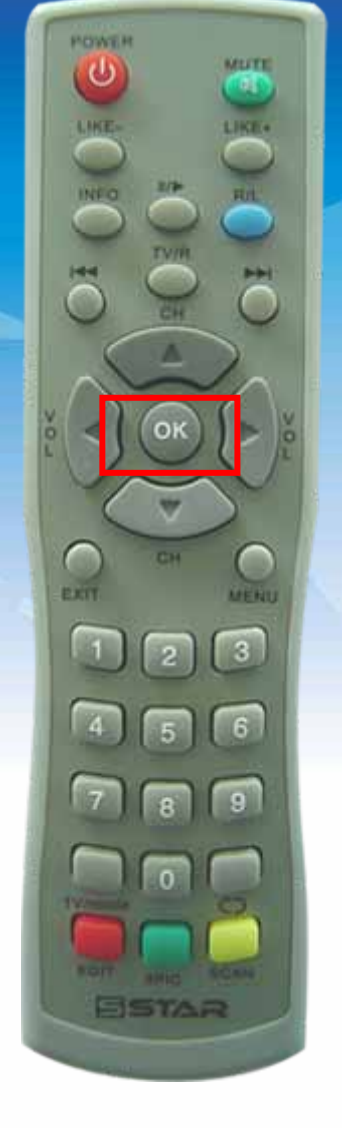

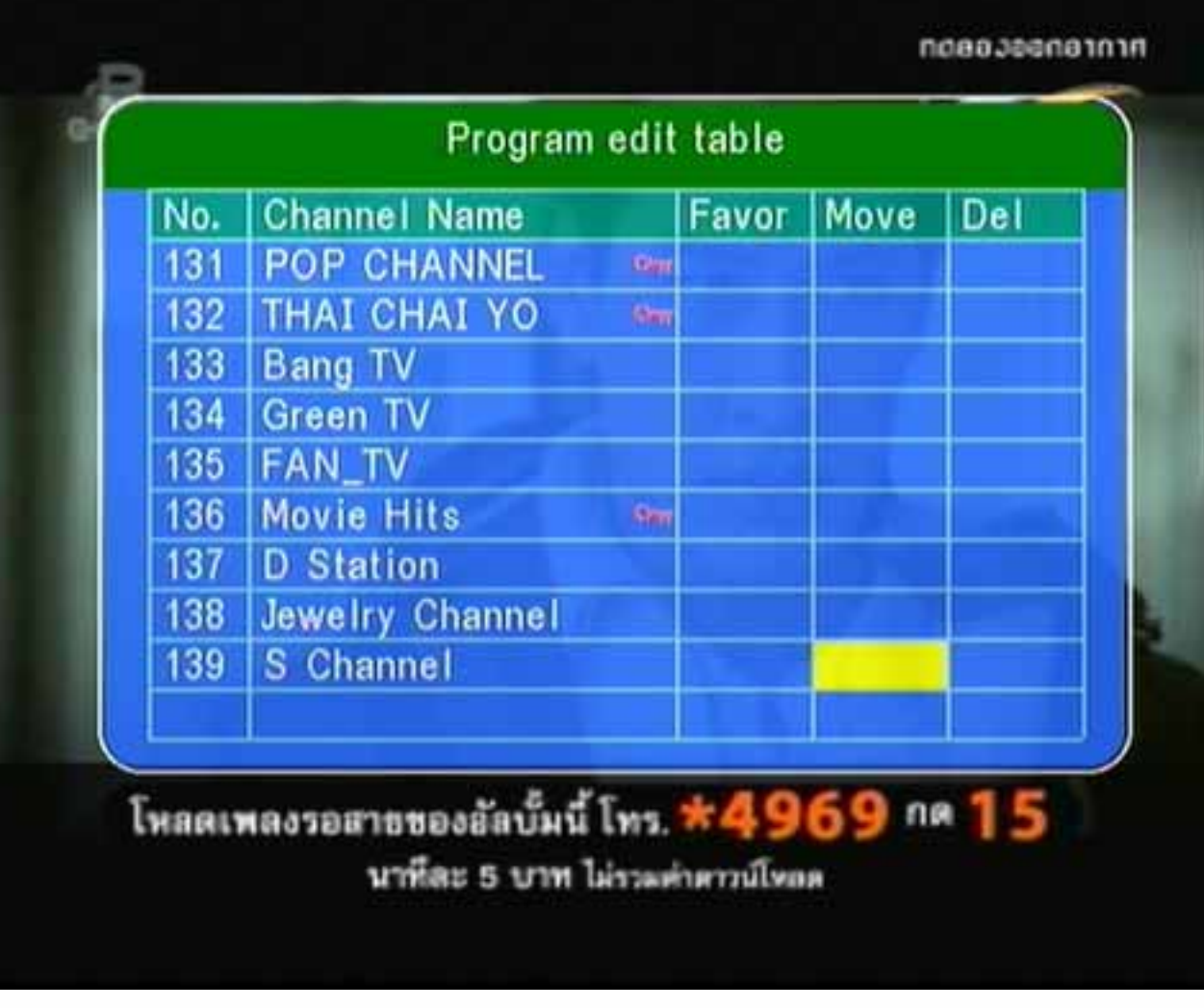

## กดปุ่ม 🕨 เลื่อนแถบสีไปที่ Move

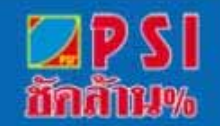

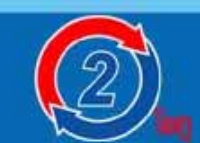

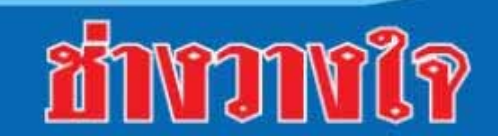

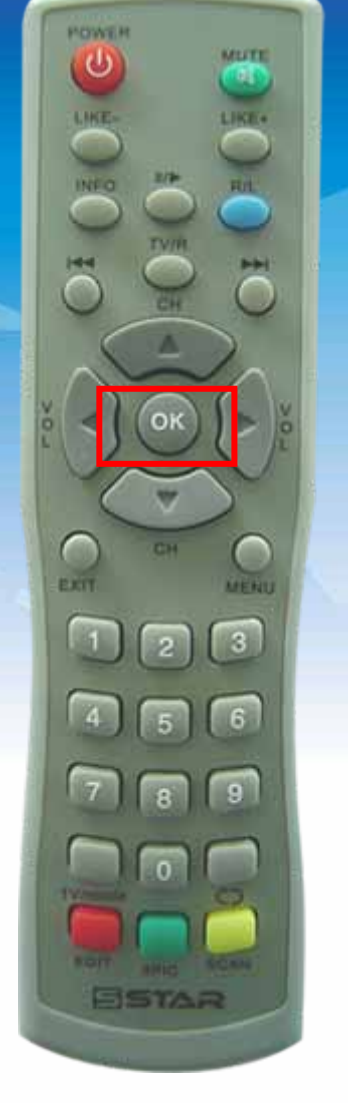

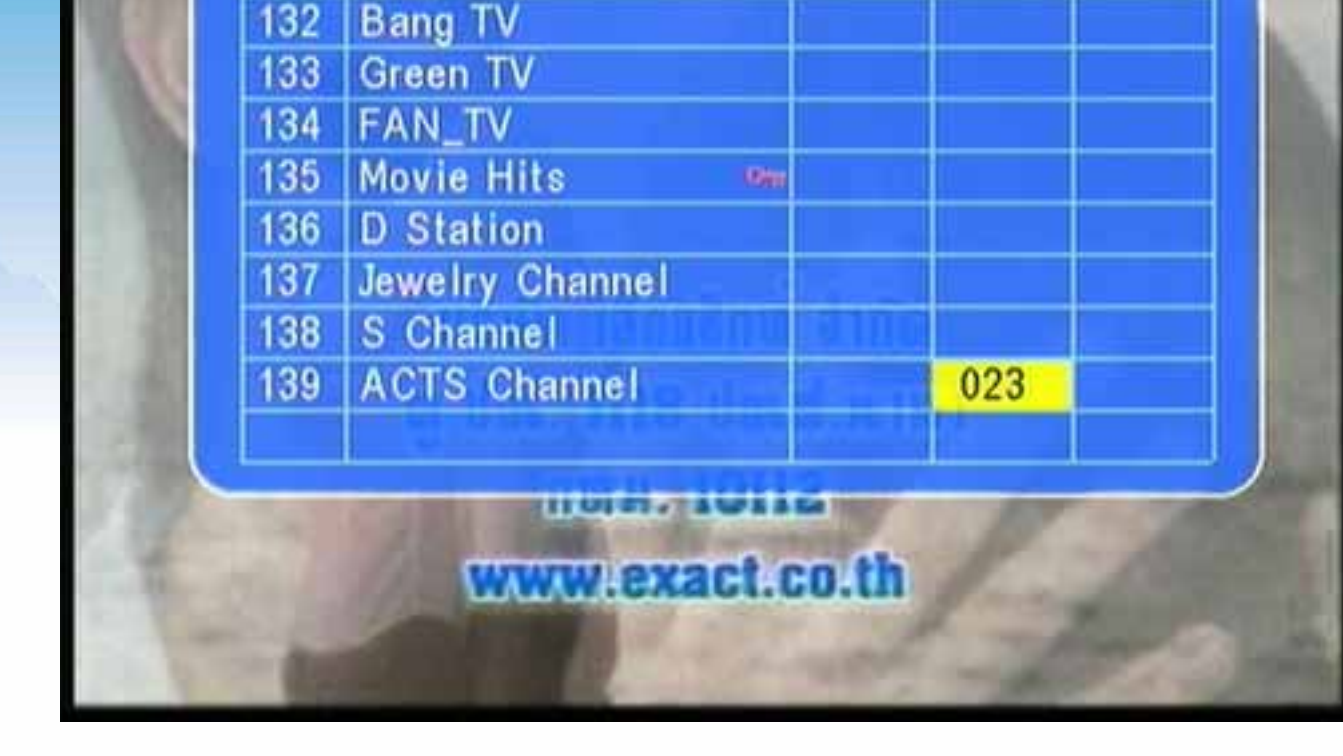

Program edit table

Favor

Move

Del

## กดปุ่มตัวเลข 23 (หรือตัวเลขลำดับช่องที่ต้องการ)

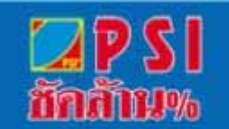

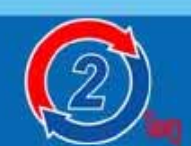

**Channel Name** 

THAI CHAI YO

No.

131

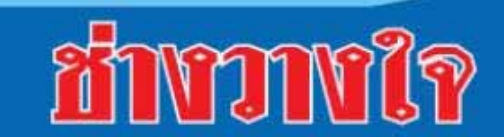

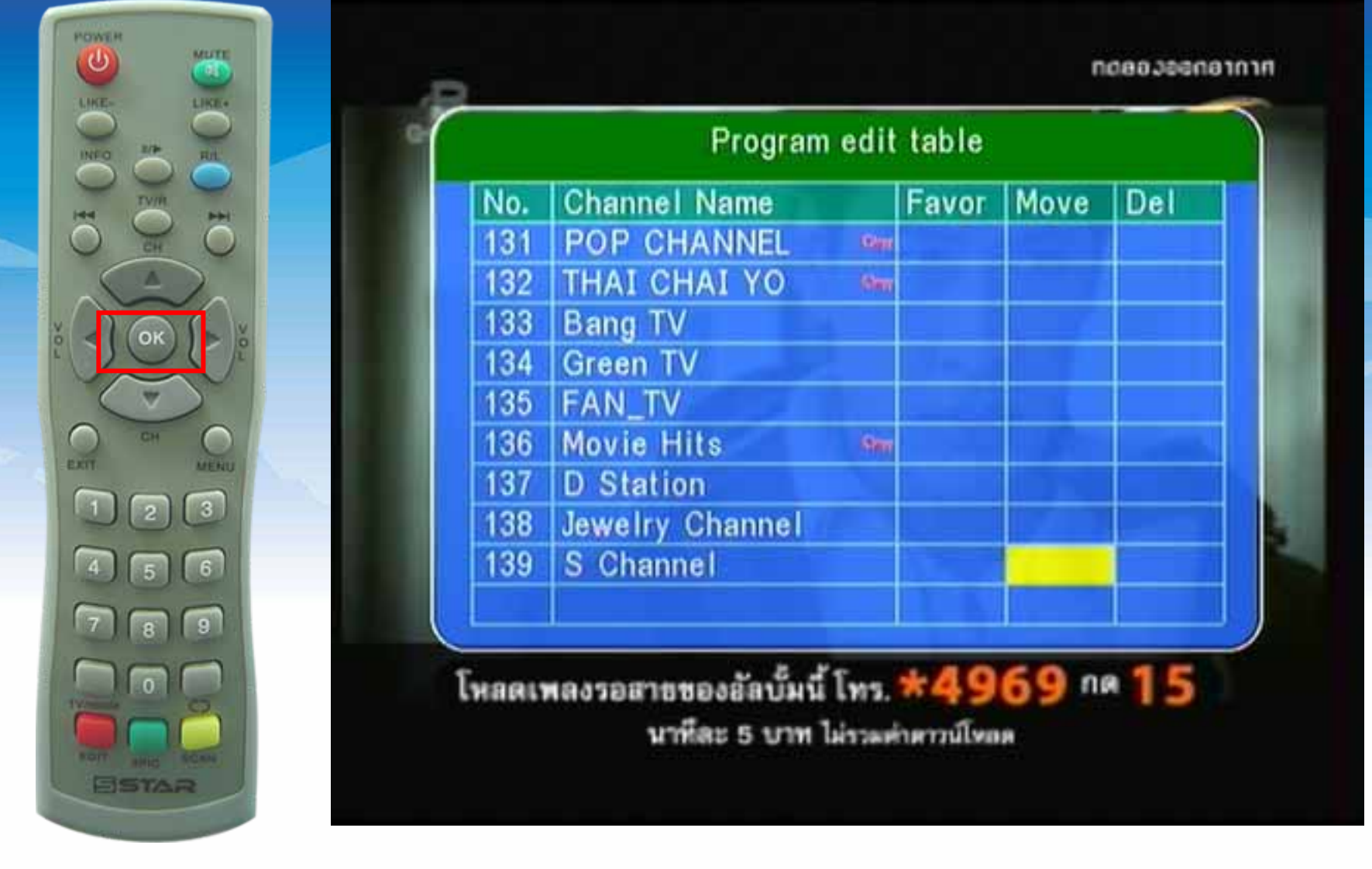

### กดปุ่ม OK ช่อง Acts Channelจะหายไป

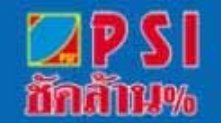

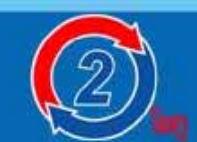

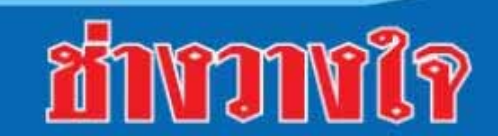

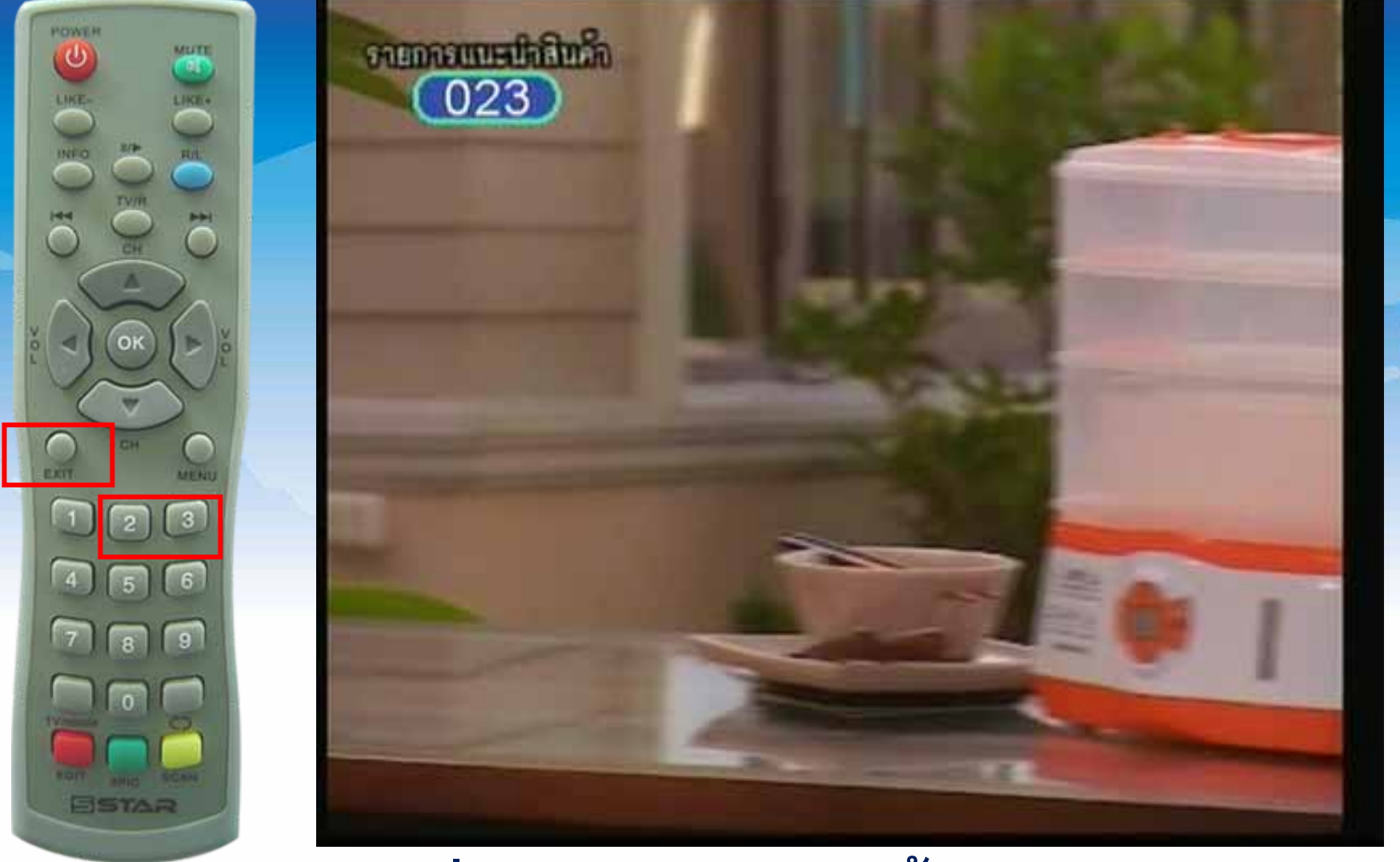

### กดปุ่ม EXIT เครื่องจะบันทึก จากนั้นกดปุ่มตัวเลข 23 (ลำดับของช่อง ACTS)

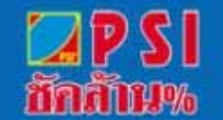

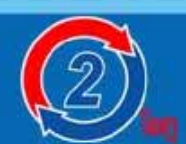

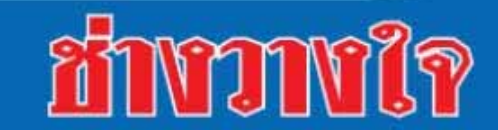

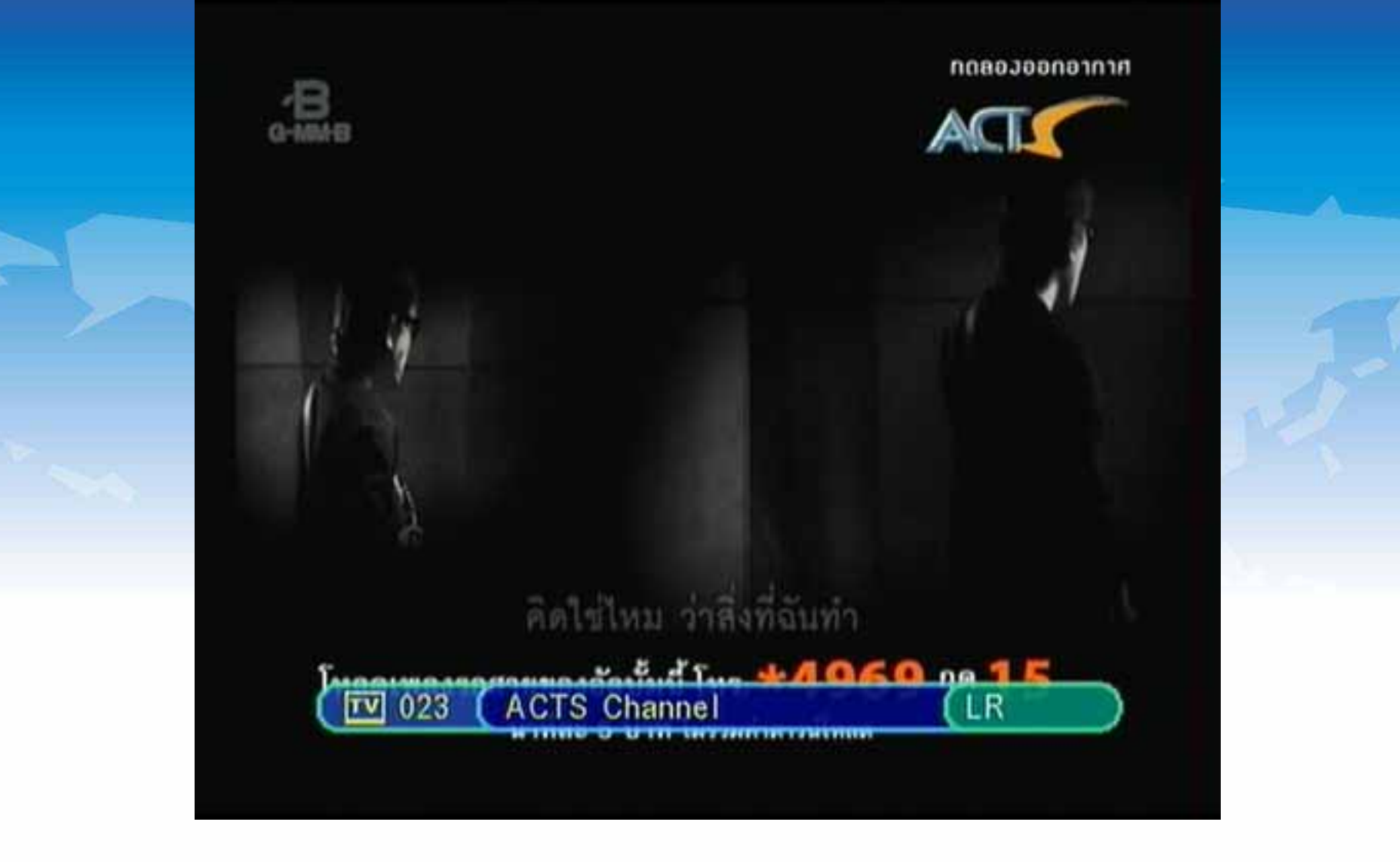

### แสดงภาพช่องรายการขนาดภาพปกติ

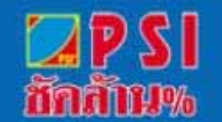

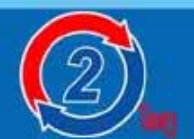

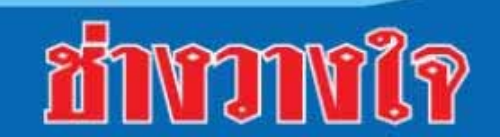